## COMMENT ENVOYER UN MESSAGE A VOS PROFS VIA L'ENT

- 1- vous devez vous identifier sur <u>https://cotiere.ent.auvergnerhonealpes.fr/</u>
- 2- cliquez sur le menuu de gauche sur « MESSAGERIE »

3- cliquez sur le bouton en haut à droite « REDIGER UN MESSAGE »

| X MINU                                                                                                    | Aparte de la Cheses |                                                                                                    |                     |
|----------------------------------------------------------------------------------------------------|---------------------|----------------------------------------------------------------------------------------------------|---------------------|
| к. – – – – – – – – – – – – – – – – – – –                                                                                                    | Messagerie          |                                                                                                    | and a second second |
|                                                                                                    | 14 to factor        | Die maar begen Balens beinge Mart 19                                                                                                    | naria 1 > 0         |
| Sector and the sector of the sector of the s | Stepartite          |                                                                                                    |                     |
|                                                                                                    | 12 Designe          | Facility resigns, of its brockets to reports and extent based-to peel, and automatigation interest, but to consist a block of the angle and a brocket and a set for a set of the set of the |                     |
| And the Andrewson of Concerning of Concerning of Concernin | H Daubara           |                                                                                                    |                     |

- 4 Cliquez en haut à droite sur « ASSISTANT DESTINATAIRE »
- 5- Double- cliquez sur « MA CLASSE »
- 6 cliquez sur « ENSEIGNANTS »

|            | Rédiger un message                   | ×                                                       |
|------------|--------------------------------------|---------------------------------------------------------|
|            | À                                    | Cc Cci 🔍 Assistant destinataire                         |
|            | MICHEL PHILIPPE X Choisir une valeur | ≡                                                       |
|            | Assistant destinataire               | Fermer l'assistant                                      |
|            | Listes de contacts                   | Contacts                                                |
|            | Mes rubriques                        | Prác 1 = 14 sur 16 suiv                                 |
| $\searrow$ | Ma famille                           | Prec. 1 - 14 Sui To Suiv.                               |
|            | 🔺 💼 Ma classe                        | Tous (16)                                               |
|            | 犯 Toute ma classe                    |                                                         |
|            | 🔁 Élèves                             | DEL CANTO FLORENCE ESPAGNOL LV2                         |
|            | 🖪 Enseignants                        | GUENEAU MICHEL ITALIEN LV2                              |
|            | Enceignante ement                    | KSAVRELOF GERALD ACCOMPAGNEMT. PERSO.,<br>MATHEMATIOUES |
|            | Mon carnet d'adresses                | LECOMTE-PAYEUR CHRISTINE                                |
|            |                                      | LEDRU ROMUALD PROJET SI, SCIENCES INGENIEUR             |
|            |                                      | MAZURE FABIEN INFORMATIQ.SC.NUMERI                      |

7- dans la liste à droite, cochez sur vos destinataires

8- cliquez ensuite sur le bouton « FERMER L'ASSISTANT »

9- Remplissez ensuite « OBJET » + le corps de votre message et si besoin ajouter un fichier 10- N'oubliez pas de descendre pour trouver le bouton « ENVOYER LE MESSAGE »

| MICHEL PHILIPPE X Choisir une valeur             | ≡                                                 |
|--------------------------------------------------|---------------------------------------------------|
| Dbjet                                            |                                                   |
| A <i>A</i> ♦ : ::::::::::::::::::::::::::::::::: | 2                                                 |
| ulen COSIALLS<br>liève                           |                                                   |
|                                                  | Mots : 4, Caractères (incluant HTML) : 127/100000 |
| Ajouter un fichier                               | Porte-documents                                   |
|                                                  |                                                   |
| Glisser ici les fici<br>OL<br>Sélectionner       | hiers à ajouter<br>J<br>des fichiers              |
| 10 fichiers max. 5 M                             | o max par fichier.                                |
|                                                  |                                                   |
| Supprimer le brouillon                           | Envoyer le message                                |